## **Shawsheen Tech New Student Registration Directions**

- MUST BE COMPLETED ON A DESKTOP/LAPTOP.
- **New Families:** Please follow all the directions to create a family Aspen account and complete your registration.
- Existing Families (families with current students): If you currently have a Shawsheen ASPEN account log in using your parent log in information not your student's log in information. Jump to step 7 once logged in.
- Forgot your username or password?: If you are having difficulty accessing the Aspen Family Portal please read the instructions below to submit a ticket at the following link: <u>https://shawsheentech.sherpadesk.com/portal/</u>
- 1. Click think link to create an Aspen account: <u>Aspen: Log On (myfollett.com)</u>

| Login ID                                         |                                 |        |
|--------------------------------------------------|---------------------------------|--------|
|                                                  | Request an a                    | ccount |
| Password                                         |                                 |        |
| Trouble logging in?                              | I forgot my pas                 | ssword |
| +3 Log On                                        |                                 |        |
| This is a non-public p<br>intended for authorize | oortal and is<br>ed users only. | ô      |
| Protecting the privacy                           | and security of                 | *      |

a. Click request an account

2. This pop up will appear, click 'next step'

| Account Type                                                                                                    |         |
|----------------------------------------------------------------------------------------------------|---------|
| Please choose one of the available account types below.                                                                  |         |
| I am a parent/guardian registering my child online     Choose this option if you have never created an Aspen SIS account |         |
| Click here to have the account validation email resent                                                                   |         |
| Next Step                                                                                                    | X Close |

3. Create your Aspen account with the **primary parent/point of contact** click 'next step': **Create Your Aspen Account** 

| First name *     |           |  |
|------------------|-----------|--|
| Last name *      |           |  |
| Address line 1 * |           |  |
| Address line 2   |           |  |
| City *           | Bedford V |  |
| State/province * | MAV       |  |
| Postal code *    |           |  |
| Home Phone *     |           |  |
|                  |           |  |
|                  |           |  |
|                  |           |  |

4. Finish filling in the **primary parent's information**, click 'create my account': **Account Information** 

| Please fill in your use | r account information below. |
|-------------------------|------------------------------|
| Primary email *         |                              |
| Confirm email *         |                              |
| Password *              | Requirements                 |
| Confirm Password        |                              |
| Security question *     | What city were you born in?  |
| Security answer *       |                              |
| Confirm answer *        |                              |
|                         |                              |
|                         |                              |
|                         |                              |
| ← Previous Step         | Create My Account            |

5. If you completed this, you should get the following pop-up. **Confirmation** 

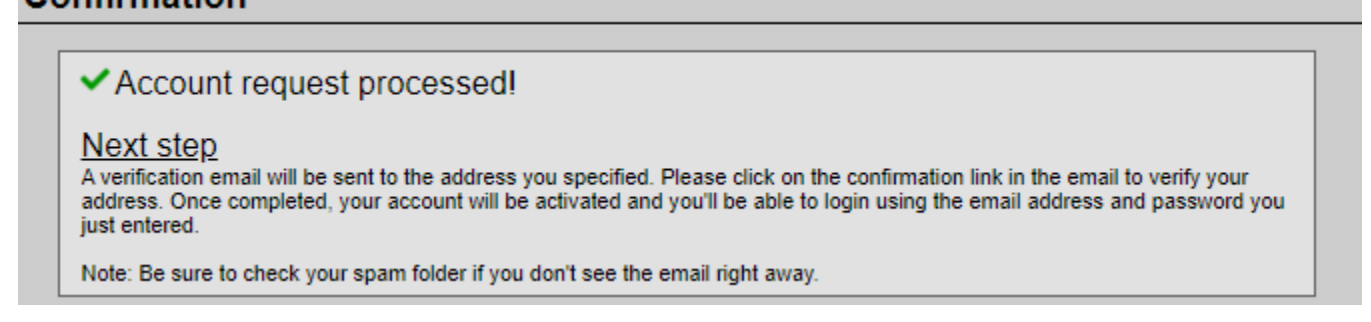

## 6. Go to your email and find the email from <u>aspen@shawtech.org</u> – Welcome! Please verify your Aspen Email address. **Click to verify your email address.**

Hi Brittney Ferguson,

Thank you for requesting an Aspen account.

Your request was submitted using this email address. Please click here to verify your email address and activate your account.

If you didn't request an Aspen account, please click here to cancel the request.

Thank you, Aspen System Administrator

7. Log into aspen using your email address and password. There will be 2 sections, on the left returning students and on the right New Students. Use the **NEW STUDENTS SIDE ONLY.** 

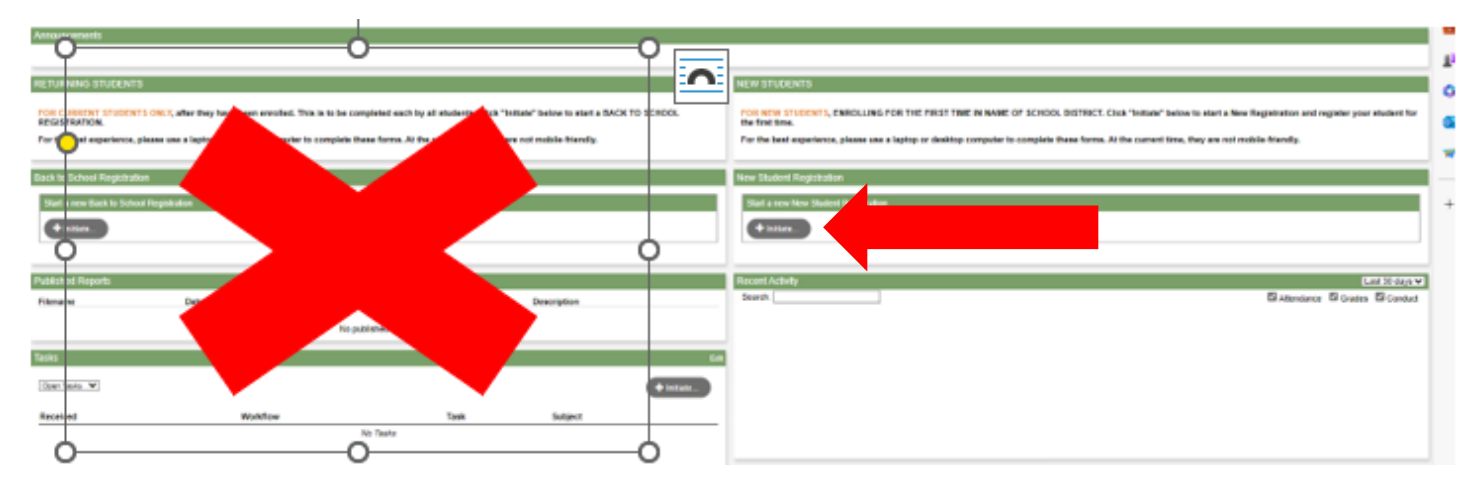

8. On the right side you will see NEW STUDENTS. Click 'Initiate':

## NEW STUDENTS

FOR NEW STUDENTS, ENROLLING FOR THE FIRST TIME IN NAME OF SCHOOL DISTRICT. Click "Initiate" below to start a New Registration and register your student for the first time.

For the best experience, please use a laptop or desktop computer to complete these forms. At the current time, they are not mobile-friendly.

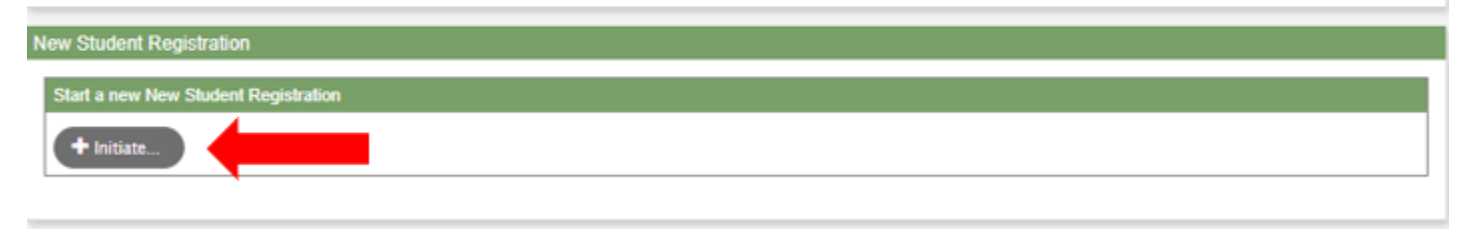

Recent Activity

Last 30 days 🗸

## 9. Your registration will begin. Make sure to click 2024-2025 School year and click 'next'.

| Start                                                                                                  | Student                                                                                                    | School                                                                                                    | Family/Contacts                                                                                                    | Consents                                                                                                | Language                                                | Health            | Services                      | Documents    | Submit |
|----------------------------------------------------------------------------------------------------|----------------------------------------------------------------------------------------------------|----------------------------------------------------------------------------------------------------|----------------------------------------------------------------------------------------------------|----------------------------------------------------------------------------------------------------|---------------------------------------------------------|-------------------|-------------------------------|--------------|--------|
| Instruction                                                                                            | s                                                                                                    |                                                                                                    |                                                                                                    |                                                                                                    |                                                         |                   |                               |              |        |
| Welcome to the<br>Please have the<br>Physical Exan<br>Medication Or<br>Legal Docume<br>If you have any | e Registration Po<br>e available docume<br>n form required yea<br>der form if needed<br>intation updates fo<br>y questions, pleas | rtal.You must hi<br>ents ready for upi<br>arly for any stude<br>for medications a<br>r example court o<br>se email registra | t the SUBMIT button<br>oad as you go through<br>nt participating in athle<br>administered during the<br>orders, custody arrange<br>ttion@shawtech.org of | at the end of thi<br>this process. So<br>tics.<br>e school day<br>ements, guardian<br>or call 978-671-3 | is process to com<br>me of the documer<br>hship<br>3641 | plete the Registr | ation.<br>It Student Registra | tion.        |        |
| School Yea                                                                                             | r Selection                                                                                                    |                                                                                                    |                                                                                                    |                                                                                                    |                                                         |                   |                               |              |        |
| To begin registr                                                                                       | ation, select a sch                                                                                                    | ool year below:                                                                                                    |                                                                                                    |                                                                                                    |                                                         |                   |                               |              |        |
| <ul> <li>2023-2024</li> <li>2024-2025</li> </ul>                                                       | -                                                                                                    |                                                                                                    |                                                                                                    |                                                                                                    |                                                         |                   |                               |              |        |
| All your change                                                                                        | s are saved when                                                                                                    | you click the Nex                                                                                                    | t or Previous buttons.                                                                                                    | You may click S                                                                                         | ave & Close at any                                      | y time to come ba | ck later to complet           | e this form. |        |
|                                                                                                    | Save & Clos                                                                                                    | e Next 🔶                                                                                                    |                                                                                                    |                                                                                                    |                                                         |                   |                               |              |        |

10. Next is the **STUDENT TAB.** Make sure all information here MATCHES the first name, last name, and date of birth that was on the original email. IF THE INFORMATION IS DIFFERENT, STOP WHAT YOU ARE DOING AND CALL US BEFORE FINISHING YOUR REGISTRATION. **MAKE SURE THE GRADE LEVEL FOR REGISTRATION YEAR IS 09.** Click 'next'.

| Start               | Student             | School            | Family/Contacts          | Consents   | Language      | Health      | Services |
|---------------------|---------------------|-------------------|--------------------------|------------|---------------|-------------|----------|
| Student Info        | rmation             |                   |                          |            |               |             |          |
| Legal Name          |                     |                   |                          |            |               |             |          |
| First *             |                     |                   | - 4                      |            |               |             |          |
| Middle              |                     |                   |                          |            |               |             |          |
| No middle nam       | ie 🗌                |                   |                          |            |               |             |          |
| Last*               |                     |                   |                          |            |               |             |          |
| Suffix              |                     |                   |                          |            |               |             |          |
| Gender *            |                     |                   |                          |            |               |             |          |
|                     |                     |                   |                          |            |               |             |          |
| Birth and Cit       | izenship            |                   |                          |            |               |             |          |
| Place of birth      |                     |                   |                          |            | Country of    | citizenship |          |
| City *              |                     |                   |                          |            |               |             |          |
| County              |                     |                   |                          |            |               |             |          |
| State               |                     |                   | Q                        |            |               |             |          |
| Country             |                     |                   | ~                        |            |               |             |          |
| Age and Gra         | de Level            |                   |                          |            |               |             |          |
| Enter the student's | s date of birth, wh | ich will determin | ne the grade for the scl | hool year. |               |             |          |
| Date of birth *     |                     |                   |                          | -          |               |             |          |
| Age as of Sept 1    |                     | 0                 |                          |            |               |             |          |
| Grade level for re  | gistration year*    |                   |                          | MAKE SUF   | RE THIS IS 09 | 1           |          |
|                     |                     |                   |                          |            |               |             |          |

11. Next is the **SCHOOL TAB.** Check the Shawsheen School. Confirm your start grade is 09. If it is wrong go back to update! Click 'next'.

| Start          | Student                   | School         | Family/Contacts        | Consents         | Language         | Health                | Services              | Documents  | Submit |
|----------------|---------------------------|----------------|------------------------|------------------|------------------|-----------------------|-----------------------|------------|--------|
| School Se      | election                  |                |                        |                  |                  |                       |                       |            |        |
| Select the bu  | utton next to the schoo   | l (Shawshee    | n Valley Technical Hig | gh School) then  | click the Next b | utton to continu      | e.                    |            |        |
|                |                           |                |                        |                  |                  |                       |                       |            |        |
| Deguized: Sala | at the asheel appropriate | a far usur add |                        |                  |                  |                       |                       |            |        |
| Required. Sele | et the school appropriate | e for your add | ress                   |                  |                  |                       |                       |            |        |
| Selected: Sha  | awsheen Valley Te         | echnical H     | igh School             |                  |                  | Filter th<br>or city: | is list by school nam | ie         |        |
| Requ           | ested School              |                |                        | Line1            |                  | City                  | Phone1                | StartGrade | En     |
| Shaw           | sheen Valley Technical H  | High School    |                        | 100 Cook St      | reet             | Billerica             | 978-667-2111          | 09         | 12     |
|                |                           |                |                        |                  |                  |                       |                       |            |        |
| ▲              |                           |                |                        |                  |                  |                       |                       |            |        |
| Al ur change   | es are saved when you     | click the Next | or Previous buttons.   | 'ou may click Sa | ve & Close at an | v time to come ba     | ack later to complete | this form. |        |

12. Next is the **FAMILY/CONTACTS TAB.** Take your time in this section! <u>ONLY</u> enter parents/legal guardians' information into Primary Contact 1 and Primary Contact 2. <u>MAKE SURE</u> your cell phone number is updated. **\*\*This is the number we use for all district communications\*\*** Click your name so it opens the contact and add/edit information. Add your Emergency Contacts. Finish filling out this page and click 'next'.

| Start                                                       | Student                                                                | School                                                              | Family/Contacts                                                                        | Consents Lang                                                                 | juage Health                                                   | Services                                                     | Documents S                                                  | lubmit                            |
|-------------------------------------------------------------|------------------------------------------------------------------------|---------------------------------------------------------------------|----------------------------------------------------------------------------------------|-------------------------------------------------------------------------------|----------------------------------------------------------------|--------------------------------------------------------------|--------------------------------------------------------------|-----------------------------------|
| Each Studen<br>Family Portal<br>Communicati<br>documentatio | It can have tw<br>I information<br>ion. The ema<br>on. <b>Please u</b> | vo Primary cor<br>and their Stud<br>iil addresses a<br>se the Docum | ntacts, who must b<br>lent(s) records, wi<br>and cell phone num<br>nents tab for all u | e parent or legal g<br>I be able to Dismis<br>nbers will be used a<br>ploads. | uardians. Primary<br>s and Receive thei<br>as listed. NOTE: Le | Contacts will be p<br>ir Student(s), and<br>egal Guardians m | rovided access to<br>will also receive /<br>ust provide LEG/ | o the Aspen<br>ALL District<br>AL |
| Primary Con                                                 | ntact 1 🔶                                                              |                                                                     |                                                                                        |                                                                               |                                                                |                                                              |                                                              |                                   |
| Click on your nan                                           | me to complete yo                                                      | our own record.                                                     |                                                                                        |                                                                               |                                                                |                                                              |                                                              |                                   |
| First Na                                                    | ame La                                                                 | ast Name                                                            | Relationship                                                                           | Portal Access                                                                 | Home Phone                                                     | Cell Phone                                                   | Email                                                        |                                   |
| Brittney                                                    | Fe                                                                     | erguson                                                             |                                                                                        | Yes                                                                           | 7815260204                                                     |                                                              | brittneyfergie@yal                                           | hoo.com                           |
|                                                             |                                                                        |                                                                     |                                                                                        |                                                                               |                                                                |                                                              |                                                              |                                   |
| Primary Con                                                 | ntact 2                                                                |                                                                     |                                                                                        |                                                                               |                                                                |                                                              |                                                              |                                   |
| Click Add button f                                          | to add your Priori                                                     | ty 2 contact. Only                                                  | 1 per Contact                                                                          |                                                                               |                                                                |                                                              |                                                              |                                   |
| Einst Name                                                  | Last                                                                   | t Name                                                              | Relationship                                                                           | Portal Acces                                                                  | s Hom                                                          | ne Phone                                                     | Cell Phone                                                   | Email                             |
| rinst Name                                                  |                                                                        |                                                                     |                                                                                        |                                                                               |                                                                |                                                              |                                                              |                                   |
| First Name                                                  |                                                                        |                                                                     |                                                                                        | No matching r                                                                 | ecords                                                         |                                                              |                                                              |                                   |
| Add                                                         | 🖻 Delete                                                               |                                                                     |                                                                                        | No matching r                                                                 | ecords                                                         |                                                              |                                                              |                                   |
| Add Emergency                                               | Delete                                                                 |                                                                     |                                                                                        | No matching r                                                                 | ecords                                                         |                                                              |                                                              |                                   |
| Add     Emergency conta                                     | Delete Contacts acts can only Rec                                      | ieve student(s) and                                                 | d will be contacts in the                                                              | No matching i                                                                 | ecords<br>ncy. Please choose som                               | eone other than the Prir                                     | nary confacts.                                               |                                   |
| Add Emergency onta                                          | Delete     Contacts acts can only Rec                                  | ieve student(s) and<br>Last Name                                    | d will be contacts in the                                                              | No matching r<br>event of a school emerge<br>Relationship                     | ecords<br>ncy. Please choose som<br>Home F                     | eone other than the Prir<br>Phone                            | nary contacts.<br>Cell Phone                                 |                                   |
| Add  Emergency Emergency conta First Name                   | Delete Contacts acts can only Rec                                      | ieve student(s) and<br>Last Name                                    | d will be contacts in the                                                              | No matching i<br>event of a school emerge<br>Relationship<br>No matching i    | ecords<br>ncy. Please choose som<br>Home F<br>ecords           | eone other than the Prir<br>Phone                            | nary confacts.<br>Cell Phone                                 | ,                                 |

13. Go through the **next** tabs: Consents, Language, Health, and Services. Fill out all of the information on each tab and click 'next' to proceed.

| Start       | Student  | School | Family/Contacts | Consents | Language | Health | Services |
|-------------|----------|--------|-----------------|----------|----------|--------|----------|
| Student Inf | ormation |        |                 |          |          |        |          |

14. On the **DOCUMENTS TAB:** Please upload your child's physical exam even if it is an old one! Upload any court documents, if applicable. Click 'next'.

| Start          | Student              | School            | Family/Contacts            | Consents         | Language                                                                                                    | Health          | Services             | Documents     | Subm |
|----------------|----------------------|-------------------|----------------------------|------------------|----------------------------------------------------------------------------------------------------|-----------------|----------------------|---------------|------|
| ocument        | ation                |                   |                            |                  |                                                                                                    |                 |                      |               |      |
| equired o      | documentatio         | n if applica      | ble for student(s          | s):              |                                                                                                    |                 |                      |               |      |
| hysical Exar   | n form required vea  | rly for any stude | ent participating in athle | tics             |                                                                                                    |                 |                      |               |      |
| octors Order   | r form if needed for | medications ad    | ministered during the se   | thool day        |                                                                                                    |                 |                      |               |      |
| Legal Docume   | entation updates for | example court     | orders custody arrange     | ments quardia    | nship                                                                                                    |                 |                      |               |      |
| Jogar Doctaria |                      | example court     | orders, costody analig     | antenia, gaarata | in the second second seco |                 |                      |               |      |
| Name           |                      | Doc type OL       | R                          |                  | Filenar                                                                                                    | me              |                      | Document      |      |
|                |                      |                   |                            |                  | No matching records                                                                                                    | 5.              |                      |               |      |
|                |                      | -                 |                            |                  |                                                                                                    |                 |                      |               |      |
| + Upload       |                      |                   |                            |                  |                                                                                                    |                 |                      |               |      |
|                |                      |                   |                            |                  |                                                                                                    |                 |                      |               |      |
|                |                      |                   | _                          |                  |                                                                                                    |                 |                      |               |      |
| your change    | es are saved when    | you click the Ne  | xt or Previous buttons.    | You may click 5  | Save & Close at any                                                                                                    | time to come ba | ack later to complet | te this form. |      |
|                |                      |                   |                            |                  |                                                                                                    |                 |                      |               |      |
|                |                      |                   |                            |                  |                                                                                                    |                 |                      |               |      |
| Previous       | Save & Close         | Next -            | X Cancel                   |                  |                                                                                                    |                 |                      |               |      |
|                | 222                  | 222 22            | 20 M                       |                  |                                                                                                    |                 |                      |               |      |

15. Once you are done you **MUST** click 'submit'.

| Done!                                                                                    |
|------------------------------------------------------------------------------------------|
| Congratulations! You have reached the end of the Registration form.                      |
| Carefully review the information within each tab. When all information is accurate and c |
| Enter any final notes or comments for the registrar (optional)                           |
|                                                                                          |
|                                                                                          |
|                                                                                          |
|                                                                                          |
| 🗲 Previous 🔛 Save & Close Next 🔿 💽 Submit                                                |

16. You are only complete once you receive this confirmation then you can click 'close'.

 Thank you for completing this online registration.

 The next step is for the school to review and accept the registration. You will receive an email notification when your registration has been accepted.

 Name
 Description

 Online Registration Summary
 Print

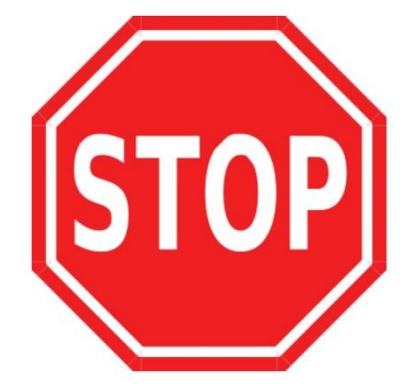

X Close

BE SURE YOU CLICK SUBMIT AND CLOSE BEFORE CLOSING YOUR REGISTRATION.

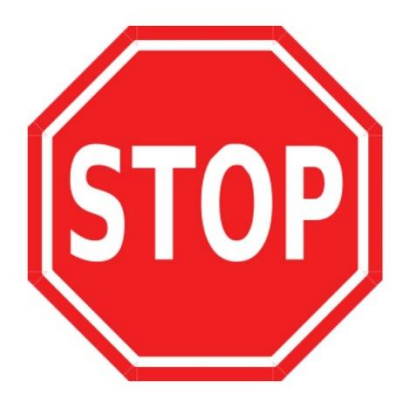